NB ご入学おめでとうございます 新入生の皆さん

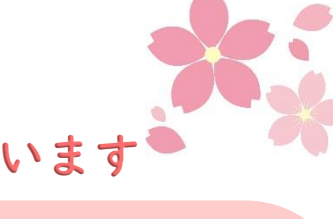

本屋大賞とは? 2004 年に設立された、NPO 法人・ 本屋大賞実行委員会が運営する文 学賞。 書店員の投票によってノミネート 作品および受賞作が決定される。

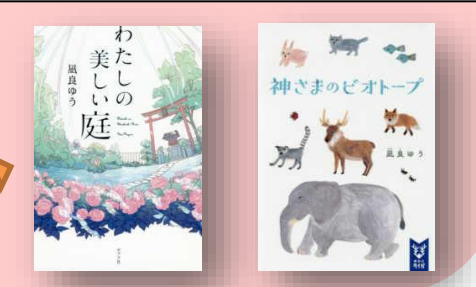

同一著者の作品は他にもあります。 あわせて読んでみてはいかがでしょうか。

2020 年本屋大賞

『流浪の月』凪良ゆう

新しい人間関係への旅立ちを描き、

実力派作家が遺憾なく本領を発揮した、

息をのむ傑作小説。

すべて所蔵 しています

好きなことを職業にする

方法。「就職ガイド」に

載っている職業だけが、

選択肢のすべてではあり

ません。仕事は選ぶもの

ではなく、つくり出す

ものなのです。

~ノミネート作品~ 『ノースライト』横山秀夫 『線は、僕を描く』砥上裕將 『店長がバカすぎて』早見和真 『ムゲンの i 上・下』知念実希人 『ライオンのおやつ』小川糸 『夏物語』川上未映子 『熱源』川越宗一 『medium 霊媒探偵城塚翡翠』相沢沙呼 『むかしむかしあるところに、死体がありました。』青柳碧人

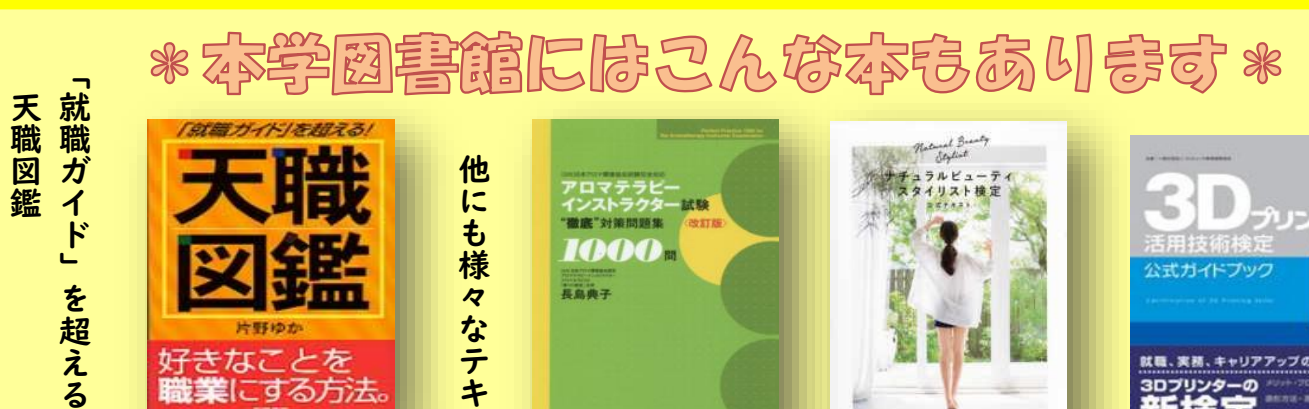

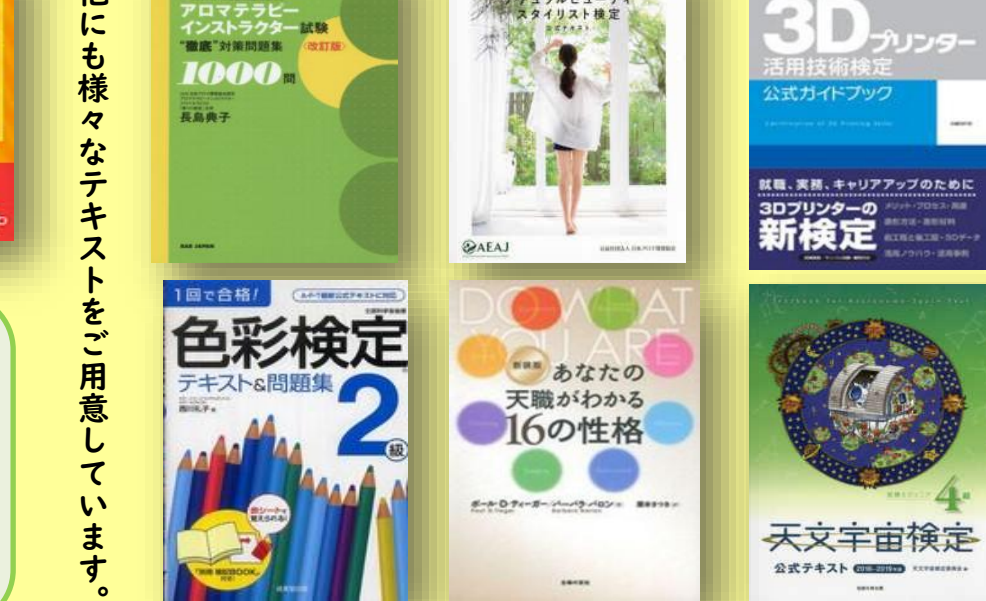

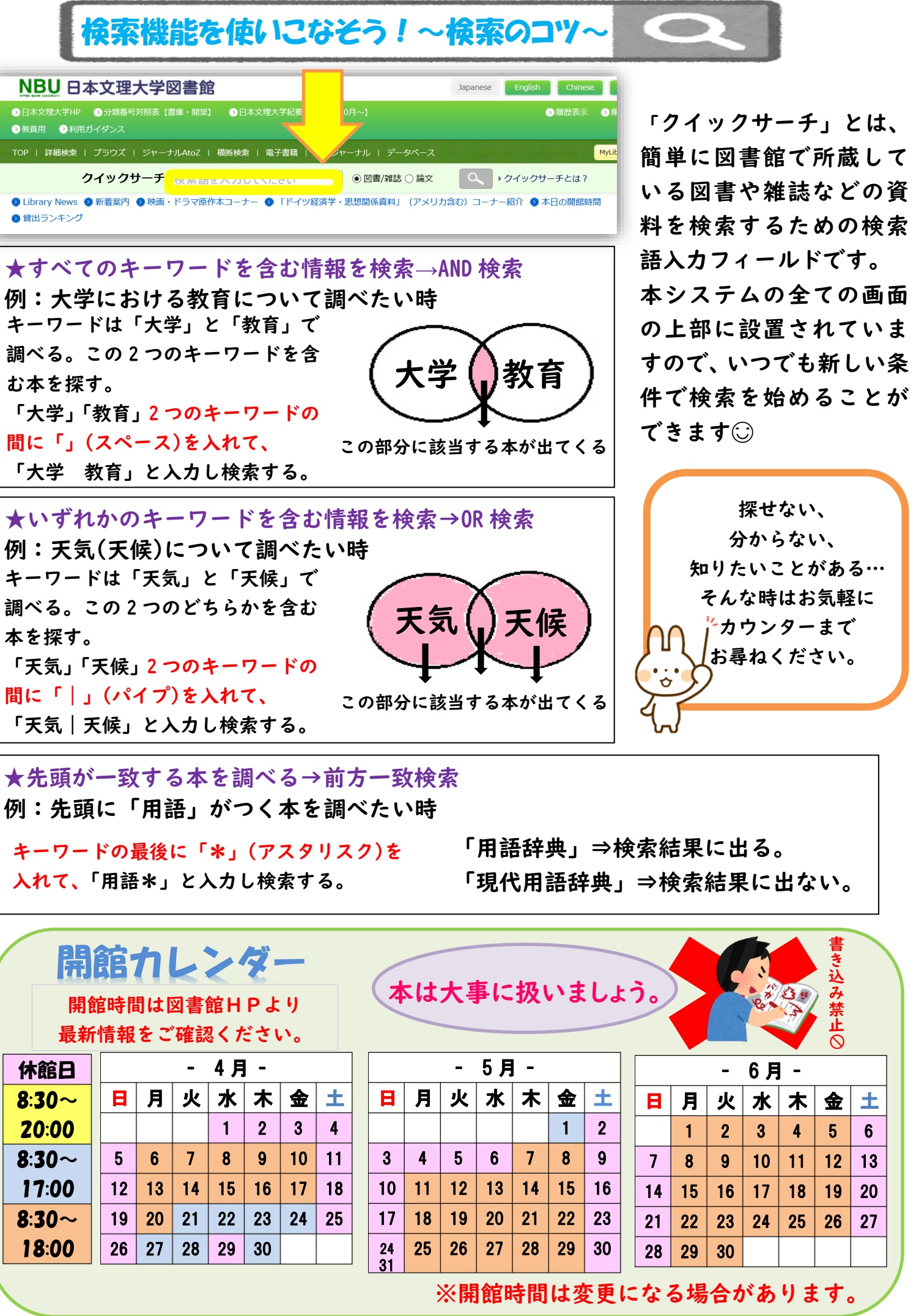

| 5月- |    |    |    |    |
|-----|----|----|----|----|
| ,   | 水  | 木  | 金  | ±  |
|     |    |    | 1  | 2  |
|     | 6  | 7  | 8  | 9  |
|     | 13 | 14 | 15 | 16 |
|     | 20 | 21 | 22 | 23 |
|     | 27 | 28 | 29 | 30 |
|     |    |    |    |    |